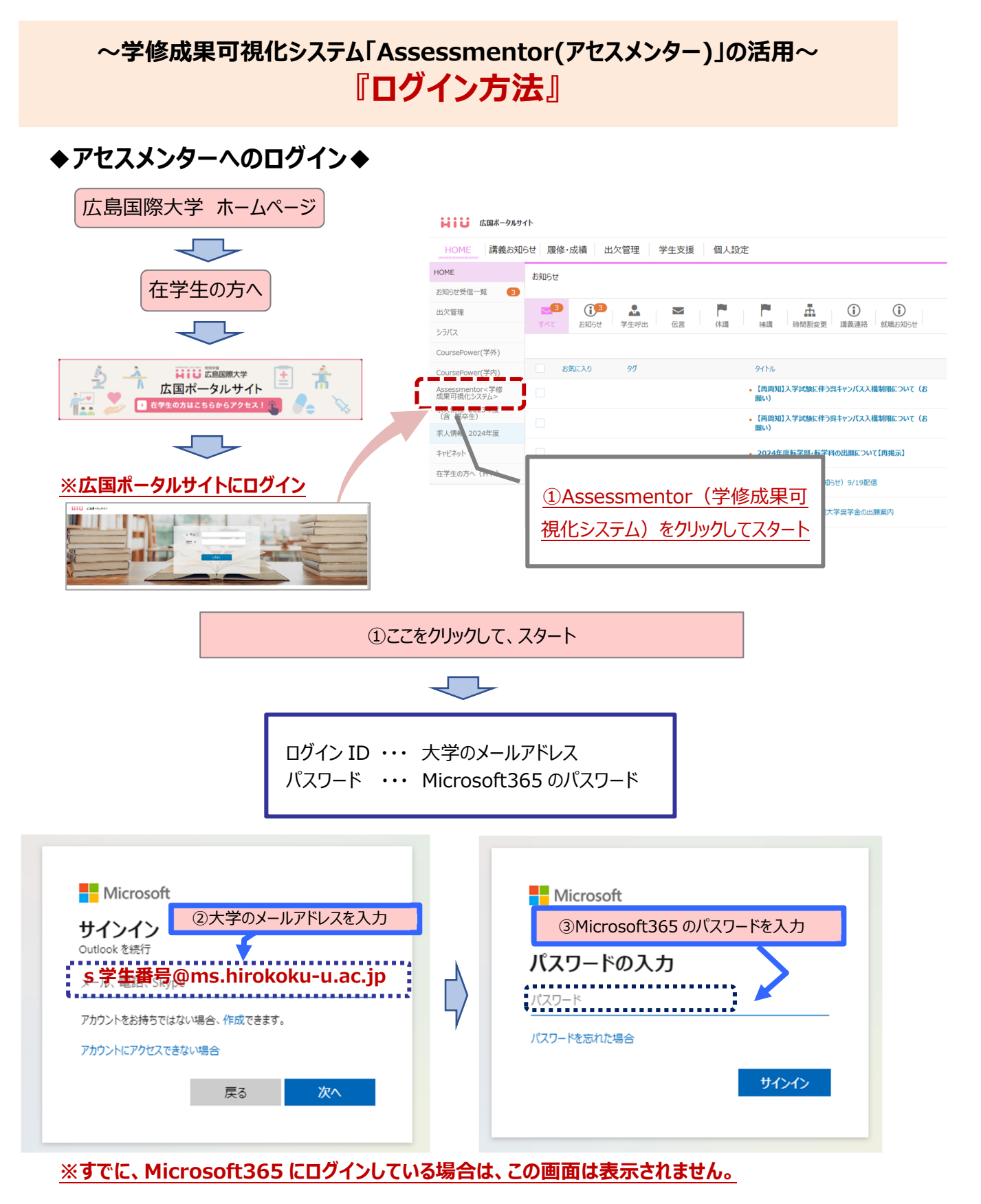

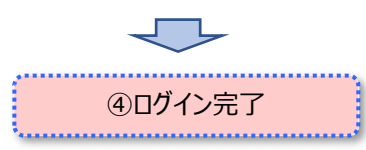

※アセスメンター操作マニュアルは、以下のサイトに掲載していますので、参考にしてください。 本学 HP> 在学生の方> ICT サポート